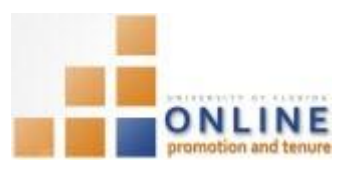

# MANAGING OPT HONORS

NAVIGATION

Login into myUFL and navigate to:

Nav Bar > Main Menu > My Self Service > Faculty Promotion & Tenure

Click the **Faculty Activity** link found at the bottom of the screen under the Track Ongoing Activity heading. Then click the **Honors** link.

## Adding Honors

You may select an honor/award from the pre-determined list of some available national and international awards. In the event the correct honor/award is not listed, you may type it in manually.

1. Click the Add Honor/Award button.

| Honors and Awards                                                                          |
|--------------------------------------------------------------------------------------------|
| Here is a list of your Honors/Awards. Click on the "Edit" button to view more information. |
| Add Honor/Award                                                                            |

- 2. Confirm "Select from pre-defined" appears in the Entry Type drop down field.
- Search for the appropriate honor by entering relevant key words into the Search by Name textbox. NOTE: Using the Search by Name field is the fastest and most direct method of locating the appropriate honor; however the listing will be incomplete as it contains only some of the potentially available national and international awards.
- 4. Click the Search button.
- 5. Select the relevant honor/award from the search results list

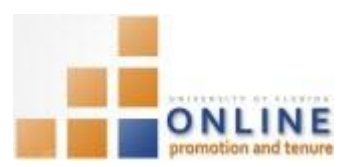

| ▼ Search by Name                  |                                                                                  |
|-----------------------------------|----------------------------------------------------------------------------------|
| acs                               | Search                                                                           |
| Salact Discipling                 |                                                                                  |
|                                   |                                                                                  |
| Select Governing Body/Association |                                                                                  |
| Governing                         | 2                                                                                |
| Body/Association                  | - •                                                                              |
|                                   | First 🚺 1-26 of 26                                                               |
| Governing Body/Association        | Honor/Award Name (Click to select)                                               |
| American Chemical Society         | ACS Award for Achievement in Research for the Teaching and Learning of Chemistry |
| American Chemical Society         | ACS Award for Affordable Green Chemistry                                         |
| American Chemical Society         | ACS Award for Computers in Chemical and Pharmaceutical Research                  |
| American Chemical Society         | ACS Award for Creative Advances in Environmental Science and Technology          |
| American Chemical Society         | ACS Award for Creative Invention                                                 |
| American Chemical Society         | ACS Award for Creative Research and Applications of Iodine Chemistry             |
| American Chemical Society         | ACS Award for Creative Work in Fluorine Chemistry                                |
| American Chemical Society         | ACS Award for Creative Work in Synthetic Organic Chemistry                       |

Alternatively, you can search for some awards by Discipline or Governing Body/Association although these search methods tend to deliver a broader search results list.

6. Select the appropriate category of honor/award from the Category drop down field.

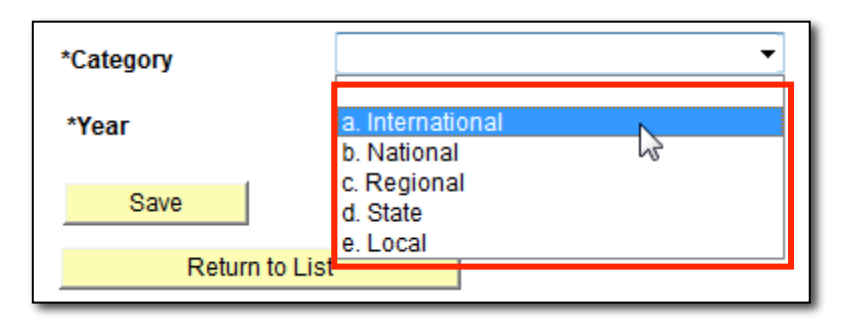

The honor/award will either be International, National, Regional, State or Local. Use the Local category if your honor/award is not affiliated with any of the other categories. For example, any University of Florida award will be a "Local" award.

- 7. Input the 4-digit year for which the honor/award was designated into the Year field.
- 8. Click Save button

In the event the appropriate honor/award is not listed in the pre-determined list, you may input the honor/award information manually.

1. Choose "Type My Own" from Entry Type drop down list.

| Honors and Awards |                |                                       |  |
|-------------------|----------------|---------------------------------------|--|
| *Entry Type       |                | Select from predefined 👻              |  |
| ,                 |                | Select from predefined                |  |
|                   | OPT provides a | Type My Own 🛌 😜                       |  |
|                   |                | awarows not usied, change the entry w |  |

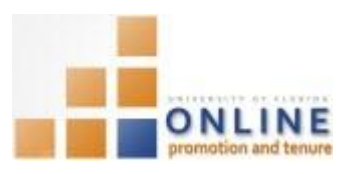

- 2. Type in the appropriate Governing Body/Association into the Governing Body/Association field.
- 3. Type in the name of the honor/award into the Honor/Award field.

Select the category of the honor/award from the Category drop down field.

- 4. Input the 4-digit year for which the honor/award was designated into the Year field.
- 5. Click Save button

## **EDITING HONORS**

In the event you need to change something about an honor/award, you can edit it.

1. From the Honors and Awards page, click the Edit button of honor/award you wish to edit.

|   | <u>Find</u>   💹   🛗 First 1-8 of 8 La |             |                                                 |                                     | 1-8 of 8 Last |        |
|---|---------------------------------------|-------------|-------------------------------------------------|-------------------------------------|---------------|--------|
|   | <u>Category</u>                       | <u>Year</u> | Governing Body/Association                      | Honor/Award Name                    |               |        |
|   | a.<br>International                   | 2013        | Rockefeller Foundation, The                     | Bellagio Center Residence           | Edit          | Delete |
| Ц | h Notional                            | 2014        | College and University Brofessional Association | 2014 CLIDA LID LID Incounting Award | Edit          | Doloto |

- 2. From the Change Honor/Award page, make any necessary changes.
- 3. Click Save again.

VIEWING ALL HONORS IN SECTION 28 OF PACKET

If you wish you can view how the list of honors/awards will appear within your packet.

1. From the Honors and Awards page, click View Honors/Award button.

| Honors and Awards                                                                          |                    |  |  |  |  |
|--------------------------------------------------------------------------------------------|--------------------|--|--|--|--|
| Poole, Gene                                                                                |                    |  |  |  |  |
| Here is a list of your Honors/Awards. Click on the "Edit" button to view more information. |                    |  |  |  |  |
| Add Honor/Award                                                                            | View Honors/Awards |  |  |  |  |
|                                                                                            |                    |  |  |  |  |

- 2. Confirm data is accurate. You may print or save that document as desired.
- 3. Close the window to return to the Honor and Awards page.

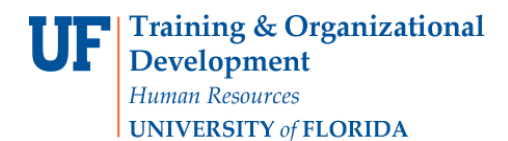

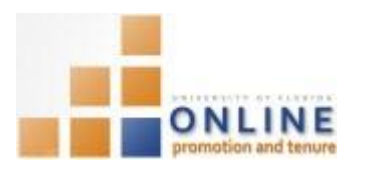

### 28. HONORS

List those honors, awards and prizes received as part of your professional career. Write "None" under all subheadings where you have nothing to report. **NOTE: If you have entered your honors and awards in this OPT self-service module, they will auto-populate in this section.** 

- a. International
- b. National
- c. <u>Regional</u>
- d. <u>State</u>
- e. <u>Local</u>

#### **DELETING HONORS**

1. From the Honors and Awards page, click the Delete button associated with the honor/award you wish to delete.

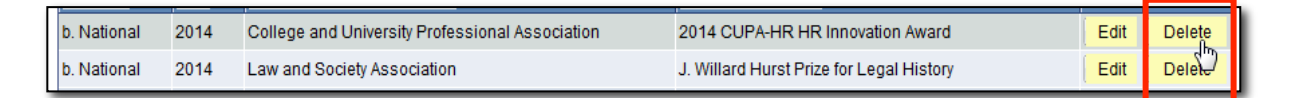

2. Confirm the deletion by clicking the Yes-Delete button.

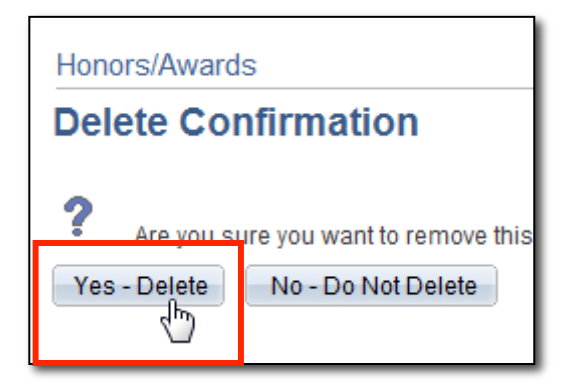

3. Review the list of honors/award to confirm it has been deleted from the Honor and Award page.